# Alameda County Behavioral Health Care Services

# INSYST HealthPAC Enrollment Guide

**Table of Contents** 

| Chapter 1: HealthPAC Enrollment Overview                      | 3  |
|---------------------------------------------------------------|----|
| Chapter 2: Looking up Client's Insurance                      | 4  |
| Chapter 3: Enrolling a New Client                             | 7  |
| Chapter 4: Enrolling an Existing Client                       |    |
| Chapter 5: Document Collection                                |    |
| Appendix 1: Medi-Cal Screening Tool                           |    |
| Appendix 2: HealthPAC Screening Tool                          |    |
| Appendix 3: Federal Poverty Guidelines                        |    |
| Appendix 4: Examples of Documentation of Residency            |    |
| Appendix 5: Examples of Documentation of Income               |    |
| Appendix 6: Examples of Documentation of Legal Status         |    |
| Appendix 7: HealthPAC Declarations                            |    |
| Appendix 8: Declaration of Residency and Income               | 24 |
| Appendix 9: Declaration of Legal Status                       | 25 |
| Appendix 10: Flyer Legal Status and Identification            |    |
| Appendix 11: Clients who do not meet Legal Status Requirement |    |
| Appendix 12: Fax Cover Sheet                                  |    |
| Appendix 13: HealthPAC Screening Form                         |    |
| Appendix 14: Help                                             |    |

### **Chapter 1: HealthPAC Enrollment Overview**

- 1. **Lookup Client's Insurance** Use INSYST Client Locator Screen to verify whether a client is already registered in INSYST. If the client is currently registered pull up the Financial, Eligibility, Policy screen to determine if they have an existing HealthPAC or pull up the Financial, Eligibility, Medi-Cal screen to determine if they have Full Scope Medi-Cal insurance plan. If the registered client has a HealthPAC or Full Scope Medi-Cal plan that is active, you have completed this process. If there is no Active HealthPAC or Full Scope Medi-Cal policy, continue to the next step.
- Screen Client for Medi-Cal Eligibility Use BHCS Medi-Cal Screening Tool to assess whether the client is eligible for Medi-Cal. If the client meets Medi-Cal qualifications as noted in the screening tool, do not register the client for HealthPAC. Assist the client in applying for Medi-Cal or Social Security benefits, as appropriate. See Appendix 1
- 3. **HealthPAC Eligibility** Use the BHCS HealthPAC screening questions to determine if the client is eligible for HealthPAC. *See Appendix 2*
- **4. HealthPAC Enrollment For <u>New</u> INSYST Client Registrations –** After performing the client look up process and determining the client is <u>NOT</u> already registered in the INSYST system, complete the Client Registration process including the completion of the new HealthPAC data on the third page of the Client Registration Screen.
- **5. HealthPAC Enrollment For Existing INSYST Clients** Clients already registered in INSYST will require the completion of the HealthPAC information. Open the Client Maintenance Screen to perform a system update and enter the HealthPAC data on the third Client Registration Screen. Also update all of the client's contact information including address.
- 6. **HealthPAC supporting documents -** Fax (510) 777-2225 or mail (BHCS Provider Relations PST Unit, P.O. Box 129, San Leandro, CA 94577) the HealthPAC Declarations and verification documents of client's income, residency, and legal status to BHCS for scanning into the BHCS Electronic Document Storage Facility.

## **Chapter 2: Looking up Client's Insurance**

The first step in the HealthPAC enrollment process is to check whether a client is already enrolled in HealthPAC. To do this:

1. Go to the Client Locator Screen

To use the Client Locator Screen:

- **1.** Choose CLIENTS from the Main Menu.
- 2. Choose LOCATOR from the Client Maintenance menu to display the Client Locator screen (Figure 2.1).

**From the Main Menu "1** 7" is a great Menu Short Cut to the Client Locator Screen

3. Enter part of the Client's first or last name, then press enter

|            | С                          | lient Locat                                   | or Scree    | n            |   |
|------------|----------------------------|-----------------------------------------------|-------------|--------------|---|
|            | Last Name                  | First Name                                    | Cit Id× No. | N<br>Soundex |   |
|            | Client Number              | 000-00-0000<br>Social Security No.            | Account No. | Other ID     |   |
|            |                            |                                               |             |              |   |
|            |                            |                                               |             |              |   |
| s          | Selection                  |                                               |             |              |   |
| E          | EPISODE Mi<br>FINANCIAL Mi | ni Open Episode Status<br>ni Financial Status |             |              |   |
| /<br>Enter | r information fo           | Confidential In<br>r client location.         | formation   | USER : HALL_ | В |

#### 4. Find client on the list

|                                                  | С                                | lien                                 | t Locate                                     | or Scr                                                                  | ee          | 'n            |        |
|--------------------------------------------------|----------------------------------|--------------------------------------|----------------------------------------------|-------------------------------------------------------------------------|-------------|---------------|--------|
| TESTCASE<br>  Last Name                          |                                  | Firs                                 | t Name                                       | CIt Idx                                                                 | No.         | N<br>Soundex  |        |
| Client Nu                                        | mber                             | 000<br>Social                        | -00-0000<br>Security No.                     | 0<br>Account No                                                         | .           | 0<br>Other ID |        |
| First                                            | M La:                            | st                                   | Number                                       | Birth Date                                                              | Sex         | SSN           | CIN    |
| X CINDY<br>**CINDYLOU<br>*CINDYLOU<br>CINDYLOUIE | V TES<br>Q TES<br>W TES<br>W TES | STCASE<br>STCASE<br>STCASE<br>STCASE | 75053807<br>75144431<br>75144431<br>75144431 | 28-Dec-1960<br>29-Mar-1949<br>29-Mar-1949<br>29-Mar-1949<br>29-Mar-1949 | F<br>F<br>F | 999-99-999    | 1      |
| Selection:                                       |                                  |                                      |                                              |                                                                         |             |               |        |
| EPISODE<br>FINANCIAL                             | Min<br>Min                       | ni Open<br>ni Finan                  | Episode Status<br>cial Status                |                                                                         |             |               |        |
| 4 clients displ                                  | ayed.                            | c                                    | onfidential In                               | formation                                                               |             | USER: I       | HALL_B |

5. Type X by client name

6. With the information for the client you selected at the top of the Client Locator Screen press Num Lock + S (together); this will take you back to the Main Menu saving the client information.

|    |                | Client Locat                      | or Scree    | n            |   |
|----|----------------|-----------------------------------|-------------|--------------|---|
|    |                |                                   |             |              |   |
|    | <b></b>        |                                   |             | 1            | 1 |
|    | TESTCASE       | CINDY V                           |             | N            |   |
|    | Last Name      | First Name                        | Cit Idx No. | Soundex      |   |
|    | 75053807       | 999-99-9991                       | 787233      | 111222333    |   |
|    | Client Number  | r   Social Security No.           | Account No. | Other ID     |   |
|    |                | STATUS LI                         | INES        |              |   |
|    |                |                                   |             |              |   |
| CI | ient messages: | 6 active messages.                |             |              |   |
|    |                |                                   |             |              |   |
|    |                |                                   |             |              |   |
|    |                |                                   |             |              |   |
|    | Selection:     |                                   |             |              |   |
|    | EPISODE        | 1ini Open Episode Status          |             |              |   |
|    | FINANCIAL      | lini Financial Statu <del>s</del> |             |              |   |
|    |                |                                   |             |              |   |
|    |                | Confidential In                   | formation   | USER: HALL_E | 3 |
|    |                |                                   |             |              |   |
|    |                |                                   |             |              |   |

7. From the Main Menu, Type "7 2 2" (Financial, Eligibility, Policy) then hit enter. This will take you from the main menu through the Financial Menu Screen, then the Eligibility Menu Screen to the Policy Screen.

|                                                               | I n S y s t<br>14-Jun-11 08:04 AM<br>MAIN MENU<br>Alameda MHS                                                                                                    |   |
|---------------------------------------------------------------|----------------------------------------------------------------------------------------------------|---|
| Selection: 72                                                 | 2                                                                                                    |   |
| Selection                                                     | Description                                                                                                    |   |
| CLIENTS<br>DDP<br>APPTS<br>EPISODES<br>SERVICES<br>INDIR_SERV | Client Maintenance Menu<br>DDP Maintenance Menu<br>Appointment Maintenance Menu<br>Episode Maintenance Menu<br>Service Maintenance Menu<br>Indirect Service Maintenance Menu |   |
| γ                                                             |                                                                                                    | V |

8. Verify whether the HealthPAC Policy is listed in active status.

| Insu      | urance Policy Mainte                                                          | nance Selection                                                 |                                 |
|-----------|-------------------------------------------------------------------------------|-----------------------------------------------------------------|---------------------------------|
| ×         | Client Number: 75053807<br>Policy Number:<br>Company ID:<br>Maintenance Type: | CINDY TESTCASE                                                  |                                 |
| ID        | Insurance Company Name Policy Numbe                                           | er Entered By Policy Status                                     |                                 |
| 2486      | 3 HEALTH PAC HCCI 999999991                                                   | PARIS_J Active                                                  |                                 |
| 4 records | Confidential Informat<br>displayed. Last page displayed.                      | Note: Client will only<br>HealthPAC MCE , HCC<br>more than one. | have either<br>I, or County not |

## **Chapter 3: Enrolling a New Client**

#### **Overview**

In registering a new client follow existing processes as described in the INSYST MHS Mini Manual, and fill in the additional HealthPAC information on Screen 3. The data fields are described below.

#### Screen 1

#### On Screen 1, please pay special attention to:

• **SSN:** If the client is a citizen, it's important to accurately record the client's Social Security number. This information will assist the county in verifying citizenship for clients enrolling in HealthPAC.

| Client Number:   | 750538 | 07 Maintenan      | ce Type:            | U Last Changed: 14-JUN-20 |
|------------------|--------|-------------------|---------------------|---------------------------|
| Last: TESTCASE   |        | First: CINDY      |                     | Middle: V                 |
| Generation:      | Birt   | hdate: 12/28/1960 | <sup>*</sup> Sex: F | F SSN: 999-99-9991        |
| CIN:             |        |                   |                     |                           |
| Education:       | 3      | Other Factors:    | 1                   | Other ID: 111222333       |
| Disability:      | Θ      | Service Group:    |                     | Local Code:               |
| Language :       | A A    | Primary RU:       |                     | Program Code:             |
| Ethnicity: A     |        | Chart Location:   |                     | Research Item:            |
| Hispanic Origin: |        | Ref. Staff ID:    | Θ                   |                           |
| Marital Status:  | 1      | Care Giver Under  | 18: 0               | 18+: 0                    |
| Family Size:     | Θ      |                   |                     |                           |
| Annual Income:   | Θ      |                   |                     | Client UR Needed:         |
| Aliases          |        | Last              | First               | Middle                    |
|                  |        | TESTCASEIE        | CINDY               |                           |
|                  |        | TESTCASEY         | CINDY               |                           |
|                  |        | Confidential      |                     |                           |

<u>Screen 1</u>

#### Screen 2

#### On Screen 2, please pay special attention to:

• **Birth Name:** Make sure to capture the client's complete birth name. (Example: Susan not Suzy) This information will assist the county in verifying citizenship for clients enrolling in HealthPAC.

| Client Registration                                                          | (Decentralized)                |
|------------------------------------------------------------------------------|--------------------------------|
|                                                                              | Reporting Unit: 99991 WEST MHS |
| <br> <br>  Client Birth Name:                                                |                                |
| Last: First:                                                                 | Middle:                        |
| Generation: Birth place:                                                     | Mother first name:             |
| School District: Effective Date:                                             | / / Exp. Date: / /             |
| Special Population: Effective Date:                                          | / / Exp. Date: / /             |
| CSI Anniversary Date: / /                                                    |                                |
| SED Effective Date: / /                                                      | SED Expiration Date: / /       |
|                                                                              |                                |
|                                                                              |                                |
| Form Ok Y/N: Confidential Inf<br>Validation of registration data in progress | formation USER: HALL_B         |

Screen 2

#### Screen 3

Screen 3 captures data needed to enroll clients in HealthPAC. Please TAB to enter the following data:

|                                                                                                    | Client       | Update                                                                                                    |              |
|----------------------------------------------------------------------------------------------------|--------------|----------------------------------------------------------------------------------------------------|--------------|
| Client Number: 750                                                                                             | 53807        | CINDY                                                                                                    | TESTCASE     |
| MCal Scrn Date:<br>HPAC Lgl Stats:<br>HPAC Monthly \$:<br>HPAC Mom MaidN:<br>HPAC Start Dte:<br>Auto Enrolled: |              | LPR Dte Enterd:<br>Stats Verified:<br>HPAC Fam Size:<br>HPAC HIth Home:<br>HPAC End Dte:<br>OEA Member ID: | V            |
| Form OK Y/N:                                                                                                   | Confidential | Information                                                                                                | USER: HALL_B |

#### <u>Screen 3</u>

NOTE: ALL FIELDS MUST BE ENTERED IN UPPER CASE!!!

- **Medi-Cal Screen Date:** Enter the date you screened the client for Medi-Cal using the BHCS Medi-Cal Screening Tool. Please enter it in the MM/DD/YYYY format.
- LPR Date Entered: If the client is a Legal Permanent Resident (LPR), enter the date that the client entered the United States. *If there is already a date entered into this field, do not change it.*
- HPAC Legal Status: Enter 'C' if the client is a citizen or "L" if the client is a legal permanent resident and living in the US for at least five years. Otherwise, enter 'N'. NOTE: This does not necessarily mean the client is undocumented. The 'N' will also include documented people who do not meet the above criteria. *If there is already a a 'C 'or 'L' entered into this field and Status Verified is 'Y', do not change it.*
- **Status Verified:** This field is a **READ ONLY** field. If this field already says yes, it means that client's legal status has already been verified. If it is blank, then please collect verification of legal status and identity from the client.
- HPAC Monthly Income: Enter the client's Monthly Household Income.
- **HPAC Family Size:** Enter the number of dependent family members that the client's monthly household income supports (Minimum of 1). This number will help us determine the client's percentage of poverty by household size.
- HPAC Mother's Maiden: Enter client's mother's maiden name.
- **HPAC Health Home:** Allow clients to select their desired Health Home. Enter the code from Appendix 15 for the appropriate Health Home location.

10/19/11

- **HPAC Start Date:** Enter the date you are registering the client for HealthPAC in MM/DD/YYYY format. *If there is already a date entered into this field, do not change it.*
- **HPAC End Date:** Enter a date one year from the HPAC Start Date in MM/DD/YYYY format.
- **Auto Enrolled:** This field is a **READ ONLY** field. If this field already says yes, it means that client's legal status and income has already been verified.
- **OEA Member ID:** This field is a **READ ONLY** field. The number in this field is the client's HealthPAC number. **NOTE:** The existence of a number <u>DOES NOT</u> mean the client is enrolled in HealthPAC. Many ID's do not have a current policy. If the client does not have active HealthPAC eligibility as identified on the insurance screen, please collect and enter all of the required information to help the client enroll.

NOTE: ALL FIELDS MUST BE ENTERED IN UPPER CASE!!!

## **Chapter 4: Enrolling an Existing Client**

# **Overview**

To Enroll an Existing Client into HealthPAC use the process for Maintaining Client Records:

# **1. Maintaining Client Records**

To maintain client records:

- 1. Choose CLIENTS from the Main menu.
- 2. Choose MANAGEMENT from the Client Maintenance Menu to display the Client Maintenance Screen.
  - **Client Number:** Enter the number of the client whose record you want.
  - Maintenance Type: "U" (for Update) press enter.

|                                                                                                    | Client Ma                                                                                                | intena      | ance                                                                                    |  |
|----------------------------------------------------------------------------------------------------|----------------------------------------------------------------------------------------------------|-------------|-----------------------------------------------------------------------------------------|--|
| Client Number:                                                                                                    | 75053807 Maintenan                                                                                       | nce Type:   |                                                                                         |  |
| Last:<br>Generation:<br>CIN:                                                                                                  | First:<br>Birthdate: / /                                                                                 | Sex:        | Middle:<br>SSN: 000-00-0000                                                             |  |
| Education:<br>Disability:<br>Language:<br>Ethnicity:<br>Hispanic Origin:<br>Marital Status:<br>Family Size:<br>Annual Income: | Other Factors:<br>Service Group:<br>Primary RU:<br>Chart Location:<br>Ref. Staff ID:<br>Care Giver Under | · 18: 1     | Other ID:<br>Local Code:<br>Program Code:<br>Research Item:<br>8+:<br>Client UR Needed: |  |
| Aliases                                                                                                    | Last                                                                                                    | First       | Middle                                                                                  |  |
| Form Ok Y/N:                                                                                                    | Confidential I                                                                                           | information | USER: HALL_B                                                                            |  |

**Client Maintenance Screen** 

### 2. Update Client Information to Enroll Client

When you enter "U", INSYST displays the Client Update Screen

To modify client data:

**1.** Press Tab to move through the fields, and update fields as necessary. *(Please reference the INSYST MHS Mini Manual for descriptions of these data fields).* 

#### A. Screen 1

| Last: TESTCASE<br>Generation:<br>CIN: | Birt | First: CINE<br>thdate: 12/28/196 | 9Y<br>60 <sup>k</sup> Sex: F | Middle: V<br>3N: 999-99-9991 |       |
|---------------------------------------|------|----------------------------------|------------------------------|------------------------------|-------|
| Education:                            | 3    | Other Factors:                   | 1                            | Other ID: 1112               | 22333 |
| Disability:                           | Θ    | Service Group:                   |                              | Local Code:                  |       |
| Language :                            | A A  | Primary RU:                      |                              | Program Code:                |       |
| Ethnicity: A                          |      | Chart Location                   |                              | Research Item:               |       |
| Hispanic Origin:                      |      | Ref. Staff .D:                   | ٥                            |                              |       |
| Marital Status:                       | 1    | Care Giver Unde                  | er 18: 0                     | 18+: 0                       |       |
| Family Size:                          | Θ    |                                  |                              |                              |       |
| Annual Income:                        | Θ    |                                  |                              | Client UR Needed:            |       |
| Aliases                               |      | Last                             | First                        | Middle                       |       |
|                                       |      | TESTCASEIE                       | CINDY                        |                              |       |
|                                       |      | TESTCASEY                        | CINDY                        |                              |       |
| orm Ok Y/N:                           |      | Confidential                     | Informatio                   | n USER: HAL                  | L_B   |

**SSN:** If the client is a citizen, it's important to accurately record the client's Social Security number. This information may assist the county in verifying citizenship for clients enrolling in HealthPAC.

#### **B. Screen 2**

#### 2. Enter Birth Name on Screen 2

| Client Registration (Decentralized)                    |
|--------------------------------------------------------|
|                                                        |
|                                                        |
| Reporting Unit: 99991 WEST MHS                         |
| -<br>-                                                 |
|                                                        |
| Client Birth Name:                                     |
| Generation: Birth place: Mother first name:            |
| School District: Effective Date: / / Exp. Date: / /    |
| Special Population: Effective Date: / / Exp. Date: / / |
| CSI Anniversary Date: / /                              |
| SED Effective Date: / / SED Expiration Date: / /       |
|                                                        |
|                                                        |
|                                                        |
|                                                        |
|                                                        |
| Prorm_0k-Y/N· Confidential Information USER·HALL B     |
| Validation of registration data in progress            |
|                                                        |
|                                                        |

#### Screen 2

**Note:** On Screen 2, please pay special attention to client's Birth Name. Capturing client's complete birth name may assist the County in verifying citizenship for clients enrolling in HealthPAC.

#### C. Screen 3

Screen 3 captures data needed to enroll clients in HealthPAC. Please enter the following data:

| С                                                                                                    | lient Update                                                                                            |              |
|----------------------------------------------------------------------------------------------------|----------------------------------------------------------------------------------------------------|--------------|
| Client Number: 75053807                                                                                        | CINDY                                                                                                   | TESTCASE     |
| MCal Scrn Date:<br>HPAC LgI Stats:<br>HPAC Monthly \$:<br>HPAC Mom MaidN:<br>HPAC Start Dte:<br>Auto Enrolled: | LPR Dte Enterd<br>Stats Verified<br>HPAC Fam Size:<br>HPAC HIth Home<br>HPAC End Dte:<br>OEA Member ID: | :            |
| Form OK Y/N: C                                                                                                 | confidential Information                                                                                | USER: HALL_B |

3. Enter Necessary HealthPAC Data on Screen 3 (data fields described below)

NOTE: ALL FIELDS MUST BE ENTERED IN UPPER CASE!!! Screen 3

- **Medi-Cal Screen Date:** Enter the date you screened the client for Medi-Cal using the BHCS Medi-Cal Screening Tool. Please enter it in the MM/DD/YYYY format.
- LPR Date Enterd: If the client is a Legal Permanent Resident (LPR), enter the date that the client entered the United States. *If there is already a date entered into this field, do not change it.*
- **HPAC Legal Status**: Enter 'Y' if the client is a citizen or legal permanent resident and living in the US for at least five years. Otherwise, enter 'N'. **NOTE: This does not necessarily mean the client is undocumented.** The 'N' will also include documented people who do not meet the above criteria. *If there is already a a 'C 'or 'L' entered into this field and Status Verified is 'Y', do not change it.*
- **Status Verified:** This field is a read-only field. If this field already says yes, it means that client's legal status has already been verified. If it is blank, then please collect verification of legal status and identity from the client.
- **HPAC Monthly Income:** Enter the client's Monthly Household Income.
- **HPAC Family Size:** Enter the number of dependent family members that the client's monthly income supports (Minimum of 1). This number will help us determine the client's percentage of poverty by household size.

- HPAC Mother's Maiden: Enter client's mother's maiden name.
- **HPAC Health Home:** Allow clients to select their desired Health Home. Enter the code from Appendix 15 for the appropriate Health Home location.
- **HPAC Start Date:** Enter the date you are registering client for HealthPAC in MM/DD/YYYY format. (NOTE: ALWAYS ENTER LEADING ZEROS 01/01/2011). . <u>If</u> there is already a date entered into this field, do not change it.
- **HPAC End Date:** Enter a date one year from the HPAC Start Date in MM/DD/YYYY format.
- **Auto Enrolled:** This field is a **READ ONLY** field. If this field already says yes, it means that client's legal status and income has already been verified.
- **OEA Member ID:** This field is a **READ ONLY** field. The number in this field is the client's HealthPAC number. **NOTE:** The existence of a number <u>DOES NOT</u> mean the client is enrolled in HealthPAC. Many ID's do not have a current policy. If the client does not have active HealthPAC eligibility as identified on the insurance screen, please collect and enter all of the required information to help the client enroll.

#### NOTE: ALL FIELDS MUST BE ENTERED IN UPPER CASE!!!

4. Tab to the Form OK prompt, and enter "Y" to save the changes, or "N" to discard them.

# **Chapter 5: Document Collection**

HealthPAC requires verification of Residency, Income, and Legal Status as part of the enrollment process. As part of the enrollment process, you will be required to submit documents verifying these items along with the HealthPAC Declarations, which requires screening clients for Medi-Cal.

For each client you will be required to collect and submit:

- 1. HealthPAC Application Rights and Declarations (Appendix 7);
- 2. Verification of Residency;
- 3. Verification of Income; and
- 4. Verification of Legal Status.

Reference Appendices 4, 5, and 6 to see what documents qualify as acceptable verification of these requirements.

### **Residency and Income**

For people who do not have documentary verification of residency and income at the time they present, complete the corresponding declarations in Appendices 7 and 8.

### <u>Legal Status</u>

For any client who does not have valid proof of Citizenship or LPR status, please continue working with the client until proper documentation is obtained. In the meantime, complete Appendix 9 while waiting to obtain necessary documentary verification. This may help BHCS or HCSA obtain alternative verification of citizenship or LPR status.

For clients who are not citizens or legal permanent residents with five or more years of residence **see Appendix 11.** 

### **Submitting Documents to BHCS**

For all clients you enroll, you will need to submit supporting documents to BHCS for scanning into the Electronic Document Storage Facility. Please choose one of the following methods to report this information:

- 1. Fax all documentation to (510) 777-2225
- 2. Send documents via mail to:

BHCS Provider Relations PST Unit P. O. Box 129 San Leandro, CA 94577

3. Call Provider Relations at (800) 878-1313 with any questions regarding the HealthPAC process.

# **Appendix 1: Medi-Cal Screening Tool**

#### BHCS Medi-Cal Screening Tool

#### 1. Is the applicant/beneficiary a resident of California?

 $\Box$  If Yes, Continue to Question 2

□ If No, applicant is not eligible for Medi-Cal or HealthPAC

# 2. Categorical Eligibility: Is the applicant/beneficiary in a category of persons who can apply and may be eligible for Medi-Cal?

- Aged: 65 or over
- Children: under 21 with income less than or equal to 100% FPL
- Disabled or blind (*already received a legal finding of disability*)
- CalWORKs recipients or SSI/SSP recipients
- Parents or caretaker relatives in a family with a "deprived" child , meaning 1 or more parent is: Deceased; Absent; Incapacitated; Unemployed or Underemployed
  - The Family Income must be <u>less than or equal to 100% FPL</u> (see below)
- Children receiving adoption assistance or in foster care
- Official Federal Designated Refugees, asylees, and Cuban/Haitian entrants
  - Limited to 8 months of full scope Medi-Cal following entrance into the Country
  - The Family Income must be <u>less than or equal to 200% FPL</u> (see below)
- Pregnant women
- People who reside in Long Term Care Facilities, Skilled Nursing Facilities, or Intermediate Care Facilities

If you answer Yes to any of the items under question 2 above the applicant is not eligible for HealthPAC. In this case the client should apply for Medi-Cal and the provider should assist in applying for Medi-Cal

# If None of the Above Conditions In Question 2 Applies to This Client, continue with HealthPAC screening.

## **Appendix 2: HealthPAC Screening Tool**

#### HealthPAC Screening Ouestions

1. Is the applicant/beneficiary a resident of Alameda County?

 $\Box$  If Yes, Continue to Question 2.

□ If No, Client is not eligible for HealthPAC.

#### 2. Does the applicant/beneficiary's income qualify for HealthPAC?

- What is the applicant/beneficiary's household size?
- What is the total gross monthly income for their household?

#### Compare the client's household size and gross monthly income with the Federal Poverty Level chart.

• Is client's gross monthly income less than 200% of the Federal Poverty Level?

 $\Box$  If Yes, client is eligible to be enrolled in HealthPAC.

□ If No, client is not eligible for HealthPAC.

3. Is the client a citizen or lawful permanent resident who has resided in the United States for at least five years?

 $\Box$  If Yes, client might be eligible to be enrolled in HealthPAC with no copays.

□ If No, client maybe eligible for HealthPAC-County which is a county only program with limited benefits.

| Fodoral Powerty Loval 2011 |                         |         |         |         |                |              |         |         |         |         |
|----------------------------|-------------------------|---------|---------|---------|----------------|--------------|---------|---------|---------|---------|
| Feachart Overty Level 2011 |                         |         |         |         |                |              |         |         |         |         |
|                            | 66 Gross Monthly Jacoma |         |         |         |                |              |         |         |         |         |
|                            |                         |         | 1       |         | 70 CI 033 MIOI | itiny income |         |         | 1       |         |
| Family<br>Size             | 25%                     | 50%     | 75%     | 81%     | 100%           | 133%         | 175%    | 200%    | 250%    | 300%    |
| 1                          | \$227                   | \$454   | \$681   | \$735   | \$908          | \$1,207      | \$1,588 | \$1,815 | \$2,269 | \$2,723 |
| 2                          | \$306                   | \$613   | \$919   | \$993   | \$1,226        | \$1,630      | \$2,145 | \$2,452 | \$3,065 | \$3,678 |
| 3                          | \$386                   | \$772   | \$1,158 | \$1,251 | \$1,544        | \$2,054      | \$2,702 | \$3,088 | \$3,860 | \$4,633 |
| 4                          | \$466                   | \$931   | \$1,397 | \$1,509 | \$1,863        | \$2,477      | \$3,259 | \$3,725 | \$4,656 | \$5,588 |
| 5                          | \$545                   | \$1,090 | \$1,636 | \$1,766 | \$2,181        | \$2,901      | \$3,816 | \$4,362 | \$5,452 | \$6,543 |
| 6                          | \$625                   | \$1,250 | \$1,874 | \$2,024 | \$2,499        | \$3,324      | \$4,374 | \$4,998 | \$6,248 | \$7,498 |
| 7                          | \$704                   | \$1,409 | \$2,113 | \$2,282 | \$2,818        | \$3,747      | \$4,931 | \$5,635 | \$7,044 | \$8,453 |
| 8                          | \$784                   | \$1,568 | \$2,352 | \$2,540 | \$3,136        | \$4,171      | \$5,488 | \$6,272 | \$7,840 | \$9,048 |

# Appendix 3: Federal Poverty Guidelines

# **Appendix 4: Examples of Documentation of Residency**

- A Government issued Identification Card;
- A current and valid California motor vehicle registration in applicant's/family's name;
- A recent County of Alameda rent or mortgage receipt or utility bill
- Evidence that applicant is receiving General Assistance or Food Stamps in Alameda County
- Utility Bill of Relative/Friend with whom you are living
- Other Written Documentation (Specify) (Includes but not limited to the following)
  - Voter Registration Card (Current)
  - Sworn statement from Relative/Friend
  - School Registration
  - o Bank Account Statement w/Home Address
  - Paycheck Stub w/ Home Address
  - Student Loan Grant Award Letter or loan grant papers with home address
  - Cal-WIN Printout for Alameda County Residency
  - Statement of Residency under the penalty of Perjury.

# **Appendix 5: Examples of Documentation of Income**

- Paycheck stubs
- Award letter or checks showing amount of pension or benefits, including Social Security and VA
- Statement from providers of other income (contributions, refunds, child support, etc.)
- State Unemployment of Disability award letter/application
- Self-employment information: Last year's tax return or current ledgers, current inventory, including business equipment and supplies
- Unemployment check stubs
- Worker's Compensation check stubs
- Retirement check stubs Direct Deposit Statement
- Income tax documentation from prior calendar year
- Other Income Interest from Savings account statements/annuity etc. statements (For persons with no income other than from savings accounts, annuities, etc)
- CMSP Statement of Income and Residency
- Other Written documentation (Specify)
- Cal-WIN Printout for GA or Food Stamp recipients only
- Letter from Employer
- Aid in Kind
- Statement of Income under the penalty of Perjury.

## Appendix 6: Examples of Documentation of Legal Status

There are a variety of automatic ways BHCS and HCSA will attempt to verify legal status. If the client is unable to provide verification of legal status, but the client claims to meet legal status requirements, please sign the client up for HealthPAC anyway. Individuals that are ultimately unable to verify their legal status, may be eligible for HealthPAC – County.

#### **Documents that Verify Citizenship**

- U.S Passport issued without limitation (expired ones are acceptable)
- Certificate of U.S Naturalization (N-550 or N-570)
- Certificate of U.S Citizenship (N-560 or N-561)

If client does not have one of the above documents, client will need two of the following, one from each column.

| Column A                                                                                                 | Column B                                                                            |  |
|----------------------------------------------------------------------------------------------------|-------------------------------------------------------------------------------------|--|
| US Birth Certificate                                                                                     | A recent and valid California or out of state motor vehicle driver's license**      |  |
| Certification of Report of Birth (DS-1350)                                                               |                                                                                     |  |
| State Department of Certification of Birth (FS-545 or DS-1350)                                           | Identification Card issued by the Department of Motor<br>Vehicles                   |  |
| U.S Citizen Identification Card (I-197 or I-179)                                                         | Voter's Registration Card from other country which has picture, name and birth date |  |
| American Indian Card (I-872)                                                                             | · /                                                                                 |  |
| Northern Mariana Card (I-873)                                                                            | Check cashing card with photo                                                       |  |
| Final adoption decree showing a U.S. place of hirth                                                      | School Identification Card with a photo                                             |  |
| Proof of employment by the U.S. civil service before June 1, 1976                                        | A U.S Passport (issued with limitation)                                             |  |
| r tool of employment by the 0.5. tivn service before june 1, 1970                                        | Work Badge, Building Pass                                                           |  |
| U.S. military service record that shows a U.S place of birth                                             | Matriculation Documentation                                                         |  |
| U.S hospital record established at the time of the person's birth                                        |                                                                                     |  |
| Life, health, or other insurance card                                                                    | Tribal Enrollment Card w/ Photo ID                                                  |  |
| Federal or State census record that shows the applicant's age and U.S. citizenship or place of birth     | Border Crossing Card w/Photo                                                        |  |
| Seneca Indian tribal census record                                                                       | Work Permit w/Photo                                                                 |  |
| Bureau of Indian Affairs tribal census record of the Navajo Indians                                      | U.S. Military I.D card or draft record                                              |  |
| U.S. State Vital Statistics birth registration notification                                              | Federal state or local government I.D. card with same                               |  |
| An amended U.S. public birth record (amended more than 5 years                                           | identifying information as a driver's license                                       |  |
| alter the person's birth)                                                                                | U.S Military dependent identification card                                          |  |
| Statement of signed by doctor or midwife present at the time of birth                                    |                                                                                     |  |
| Admission papers from a nursing or skilled care facility, or other                                       | Certificate of Degree of Indian Blood or other U.S<br>American                      |  |
| Institution that shows a U.S. place of birth                                                             | Indian/Alaska Native Tribal                                                         |  |
| Medical record (not an immunization record)                                                              | U.S Coast Guard Merchant Mariner Card                                               |  |
| I-551 Card (Lawful Permanent Resident/Resident Alien Card)<br>with date indicating 5 years of residency. |                                                                                     |  |

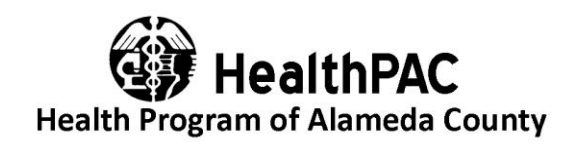

# **Appendix 7: HealthPAC Application Rights and Declarations**

I,

(Print your Full Name - First Name, Last Name)

, am eligible for the HealthPAC program.

I have read and agree to the following for myself and household members eligible for the HealthPAC program:

- 1. I am a resident of Alameda County.
- 2. I am not enrolled in a full scope Medi-Cal program, and I was screened for Medi-Cal eligibility and was found not to be eligible at this time. If I am found to be enrolled in Medi-Cal, I will be disenrolled from HealthPAC.
- 3. I know that HealthPAC is not an insurance program and is only valid at contracted HealthPAC providers for non-emergency services. If I get care outside of the HealthPAC Provider network for non-emergency services, I know that I must pay for the care.
- 4. I know that I may be disenrolled for the reasons stated in the HealthPAC Participant Handbook.
- 5. I know that my eligibility will be checked each year and that I must complete a yearly redetermination to stay in HealthPAC.
- 6. I agree to call HealthPAC Customer Service to disenroll from HealthPAC if I move out of Alameda County.
- 7. If I am asked to apply for any other public coverage program, I must do so. If I refuse to apply for a public coverage program when asked to, I may be disenrolled from HealthPAC and may have to pay for my care.
- 8. I know that if the information I give as part of my application is found to be fraudulent or misleading, I will be disenrolled and may be billed for all services that were covered under the HealthPAC program.
- 9. I approve release of my information for billing and the assignment of health services benefits.
- 10. I know that I can file a complaint within 60 days of the event giving rise to the complaint by calling HealthPAC Customer Service.
- 11. I know that I can file an appeal in response to a Notice of Action from HealthPAC about an eligibility or service authorization within 60 days by calling HealthPAC Customer Service. If I do not agree with how this appeal is resolved, I may have a right to a State Fair Hearing.
- 12. I know that by signing my name to this form, I agree to contact by HealthPAC or Alameda Alliance for Health for enrollee surveys or focus groups at the mailing address and/or phone number in this application. Taking part in these is my choice.

I have read this form and have been given the chance to discuss the items above with an Application Assistor. I declare that the above is true and correct. Further, by signing below, I authorize County staff, agents or contractors to check my eligibility.

| Applicant Signature:            | Date:                                                                        |
|---------------------------------|------------------------------------------------------------------------------|
| Application Assistor Signature: | Date:                                                                        |
| Agency Name:                    |                                                                              |
| Client InSyst Number:           | Medical Home:                                                                |
| Client's First Name             | Last Name                                                                    |
| 10/19/11                        | HealthPAC Application Rights and Declarations August 10, 2011<br>5013SFP ENC |

| Appendix 8: Declaration of Residency and Income |             |                                  |  |  |
|-------------------------------------------------|-------------|----------------------------------|--|--|
| INSYST Client Number                            |             |                                  |  |  |
|                                                 |             | HealthPAC                        |  |  |
| Submitted by                                    | Agency Name | Health Program of Alameda County |  |  |

# **Appendix 8: Declaration of Residency and Income**

| I  |   |
|----|---|
| ı, | - |

(Print Full – First and Last Name)

Residing at \_\_\_\_\_

(Street Address) (City)

(State) (Zip code)

Declare under the penalty of perjury that the following information is true and correct to the best of my knowledge and belief:

- □ I am currently unemployed and have <u>no</u> source of income.
- The number of dependent family members that I share income with, and share expenses with, and live with (including myself) is \_\_\_\_\_ (Minimum 1).

| Income Source(s) or Type(s) | Income Period     |
|-----------------------------|-------------------|
|                             | □ Daily           |
|                             | 🗆 Weekly          |
|                             | 🗆 Every Two Weeks |
|                             | 🗆 Twice / Month   |
| Total Income Amount:        | □ Monthly         |
| ¢                           | □ Annually        |
| Φ                           | □ Other           |
|                             |                   |
|                             |                   |

Applicant Signature

Date

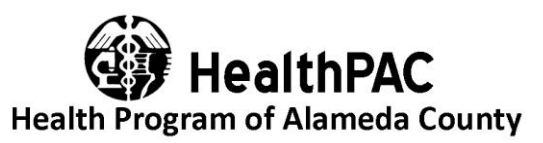

| Client's <b>F</b>     | First Name                                                                | Las                            | t Name                                   |                                                    |
|-----------------------|---------------------------------------------------------------------------|--------------------------------|------------------------------------------|----------------------------------------------------|
| INSYST                | Client Number                                                             |                                |                                          |                                                    |
| Submitte              | d by                                                                      | Age                            | ncy Name                                 |                                                    |
|                       | Declar                                                                    | ration of                      | <u>'Legal Sta</u>                        | <u>tus</u>                                         |
| I,                    |                                                                           | ,                              |                                          |                                                    |
| Residing              | (Print Full- First and Last Nan                                           | ne)                            |                                          |                                                    |
|                       | (Street Address)                                                          | (City)                         | (State)                                  | (Zip code)                                         |
| Declare u<br>of my kn | under the penalty of perjury that<br>owledge and belief:                  | t the followi                  | ng information                           | is true and correct to the bes                     |
| Check O               | <u>NE</u> box below that applies to ye                                    | ou:                            |                                          |                                                    |
|                       | I am a citizen of the United S<br>County of                               | States and I v                 | vas born in the                          | State of California in the                         |
|                       | I am a citizen of the United S                                            | of Birth)<br>States and I v    | vas born in the                          | State of                                           |
|                       |                                                                           | •                              |                                          |                                                    |
|                       | (State of Birth)                                                          | ates but I wa                  | s not born in th                         | ne United States                                   |
|                       | Tam chizen of the Office Su                                               | ites, but I we                 |                                          | le Office States.                                  |
|                       | I am not a Citizen of the Unit<br>United States of America.               | ted States, b                  | ıt I am a Lawfu                          | l Permanent Resident of the                        |
|                       | I have been living in the Unit                                            | ted States sir                 | nce/_                                    | /                                                  |
| By signir             | ng this document.                                                         |                                | (Date entere                             | d the U.S.)                                        |
|                       | • I agree that I will work w<br>Certified Application Ass<br>information. | ith the Alam<br>sistors to col | eda County He<br>lect my U.S. cit        | alth Care Services Agency's tizenship and identity |
|                       | • I understand that I have <u>u</u> verification is not receive           | ip to 12 moi<br>ed, my enroll  | <u>iths</u> to provide<br>ment in Health | the documentation. If PAC may be terminated.       |
| Applican              | t Signature                                                               |                                | Date                                     |                                                    |
|                       | -                                                                         |                                |                                          |                                                    |

10/19/11

resident status.

Appendix 10: Flyer Legal Status and Identification

# HOW TO PROVIDE YOUR CITIZENSHIP AND IDENTITY DOCUMENTS:

The easiest way for U.S. citizens or nationals to provide **both** proof of citizenship and Identity is with **one** of these documents:

- □ U.S. Passport issued without limitation (expired ones are acceptable)
- □ Certificate of Naturalization (n-55 or N570)
- □ Certificate of US Citizenship (N-560 or N-561)

#### -0R-

If you don not have one of the documents above, please provide....

**One** Citizenship document

- □ U.S. Birth Certificate
- □ Certification of Report of Birth (DS-1350)
- □ Report of Birth Abroad of a U.S. Citizen (FS-240)
- State Department certification of Birth (FS-545 or DS-1350)
- □ U.S. Citizen Identification Card (I-197 or I-179)

- AND <u>One</u> Identity document
  - Driver's License issued by a U.S. State or Territory with photograph or other identifying information
  - School Identification Card with Photograph
  - □ U.S. Military I.D. Card or draft record
  - □ A U.S. Passport (issued with limitation)

#### Bring the documents to your current mental health provider.

If you have questions concerning these documents please call 1(888) 346-0605

## Appendix 11: Clients who do not meet Legal Status Requirement

Clients who are not citizens or lawful permanent residents who have resided in the US for at least five years, can still enroll in HealthPAC, but may not receive the same level of benefits.

For these clients, the INSYST registration screen page 3 should reflect:

1. "HPAC Lgl Status" should say 'N'.

**NOTE: This does not necessarily mean the client is undocumented.** The 'N' will also include documented people who do not meet the above criteria. (*e.g. People with work visas, student visas, and LPR's who resided in the US less than five years.*)

- 2. Leave the "LPR Date Enterd" blank.
- 3. Do not complete Appendix 9: Declaration of HPAC Legal Status

**If you do not put 'N'** for "*HPAC Lgl Status*", a county employee may do outreach to clients to seek verification of their legal status.

### **Appendix 12: Fax Cover Sheet**

| ΕΛΥ                                                                                                    | To:         BHCS HealthPAC Coordinator           FAX:         (510) 777-2225 |  |  |
|----------------------------------------------------------------------------------------------------|------------------------------------------------------------------------------|--|--|
|                                                                                                    | Provider Name:                                                               |  |  |
|                                                                                                    | Phone Number:                                                                |  |  |
| HealthPAC Coordinator                                                                                                    | Date:                                                                        |  |  |
| Suite 100                                                                                                    | Client Name:                                                                 |  |  |
| Phone: (800) 878-1313                                                                                                    | INSYST Number:                                                               |  |  |
|                                                                                                    | Number of pages including Coversheet:                                        |  |  |
| Indicate which documents are included with this fax coversheet:<br>HealthPAC Application Rights and Declarations<br>HealthPAC Declaration of Residency and Income<br>HealthPAC Declaration of Legal Status<br>COMMENTS: |                                                                              |  |  |
|                                                                                                    |                                                                              |  |  |
|                                                                                                    |                                                                              |  |  |

**Confidentiality Notice**: This fax transmission may contain privileged and/or confidential information only for use by the intended recipients. Any usage, distribution, copying or disclosure by any other person, other than the intended recipient is strictly prohibited and may be subject to civil action and/or criminal penalties. If you received this transmission in error, please notify the sender by reply e-mail or by telephone and delete the transmission.

# Appendix 13: HealthPAC INSYST Screening Form

| HealthPAC - ONLP         I Medi-Cal Screen Date:       Imm       Imm <th>Alameda County Behavioral Health Care<br/>Mental Health Services<br/>CLIENT HealthPAC SUMMARY<br/>CLIENT REGISTRATION<br/>Confidential Patient Information<br/>See Welfare &amp; Institution Code 5328</th> <th>(Print Legibly)<br/>[ c<br/>2 s</th> <th>Client Number:<br/>Reporting Unit #:</th> <th></th>                                                                                                    | Alameda County Behavioral Health Care<br>Mental Health Services<br>CLIENT HealthPAC SUMMARY<br>CLIENT REGISTRATION<br>Confidential Patient Information<br>See Welfare & Institution Code 5328                                                                                                    | (Print Legibly)<br>[ c<br>2 s                                                                                         | Client Number:<br>Reporting Unit #:                                                                                          |                                                                                                    |  |  |
|----------------------------------------------------------------------------------------------------|----------------------------------------------------------------------------------------------------|----------------------------------------------------------------------------------------------------|----------------------------------------------------------------------------------------------------|----------------------------------------------------------------------------------------------------|--|--|
| Image: Series Date: Image: Discrete Date:   Image: Discrete Date: Image: Discrete Date:   Image: Discrete Date: Image: Discrete Date: <t< th=""><th></th><th>HealthP/</th><th>AC - ONLY</th><th></th></t<>                                                                                                    |                                                                                                    | HealthP/                                                                                                    | AC - ONLY                                                                                                    |                                                                                                    |  |  |
| <ul> <li>APAC Legal Status (CLUN):</li> <li>APAC Monthly Income:</li> <li>APAC Monthly Income:</li> <li>APAC Monthly Income:</li> <li>APAC Monthly Income:</li> <li>APAC Monther's Maiden Name:</li> <li>APAC Monther's Maiden Name:</li> <li>APAC Legal Status: Enter the date you screened the client of Medi-Cal using the BHCS Medi-Cal Screening Tool. Please enter in the MM/DD/YYYY format.</li> <li>APAC Legal Status: Enter 'C' if the Client is a clitzen; or 'L' if the client is a legal permanent resident and living in the US for at least five years.</li> <li>APAC Legal Status: Enter 'C' if the Client is a clitzen; or 'L' if the Client is a legal permanent resident and living in the US for at least five years.</li> <li>ApaC Legal Status: Enter 'C' if the Client is a clitzen; or 'L' if the Client is a legal permanent resident and living in the US for at least five years.</li> <li>ApaC Legal Status: Enter 'C' if the Client is a clitzen; or 'L' if the Client is a legal status and identity from the client's work visas, and LPR's who resided in the US less thun five years.</li> <li>ApaC Legal Status: Enter Client's Monthly Income.</li> <li>HPAC Monthly Income: Enter the client's Monthly Income.</li> <li>HPAC Monthly Income: Enter the client's monther's maiden name.</li> <li>HPAC Monther's Maiden: Enter client's monther's maiden name.</li> <li>HPAC Health Home: Allow Clients to select their desired Health Home.</li> <li>HPAC Health Home: Allow</li></ul> | 1 Medi-Cal Screen Date: M M D D                                                                                                    |                                                                                                    | 2 LPR Date En                                                                                                    | tered: M M D D Y Y Y Y                                                                                                    |  |  |
| Image: Image:                                          | 3 HPAC Legal Status (C/L/N):                                                                                                    |                                                                                                    | 4 Status Verifie                                                                                                    | d: (Y/N):                                                                                                    |  |  |
| (i) HPAC Mother's Maiden Name:           (ii) HPAC Health Home:             (iii) HPAC Start Date:           (iiii) HPAC End Date:           (iiiiiiiiiiiiiiiiiiiiiiiiiiiii                                                                                                    | 5 HPAC Monthly Income: \$                                                                                                    |                                                                                                    | ර HPAC Famil                                                                                                    | y Size:                                                                                                    |  |  |
| Image: Image:                                          | 7 HPAC Mother's Maiden Name:                                                                                                    |                                                                                                    | 8 HPAC Healt                                                                                                    | h Home:                                                                                                    |  |  |
| NOTE: ALL FIELDS MUST BE ENTERED IN UPPER CASE!!!         1. Medi-Cal Screen Date: Enter the date you screened the client for Medi-Cal using the BHCS Medi-Cal Screening Tool. Please enter it in the MM/DD/YTYY format.         2. LPR Date Enterd: If the client is a Legal Permanent Resident (LPR), enter the date that the client entered the United States.         3. HPAC Legal Status: Enter (C' if the client is a citizen; or "L" if the client is a legal permanent resident and living in the US for at least five years. Of they years. Of they years. Of they years. Of they result who a not meet the above criteria (e.g. People with work visas, student visas, and LPR's who resided in the US less than five years.)         3. Status Verified: This field is a read-only field. If this field already says yes, it means that client's legal status has already been verified. If it is blank, then please collect verification of legal status and identity from the client.         5. HPAC Monthly Income: Enter the client's Monthly Income.         6. HPAC Family Size: Enter the number of dependent family members that the client's monthly income supports (Minimum of 1). This number will help us determine the client's percentage of poverty.         7. HPAC Mother's Maiden: Enter client's mother's maiden name.         8. HPAC Health Home: Allow clients to select their desired Health Home.         9. HPAC End Date: Enter a date one year from the HPAC Start Date in MM/DD/YYYY format. (NOTE: ALWAYS ENTER LEADING ZEROS – 01/01/2011).         10. HPAC End Date: Enter a date one year from the HPAC Start Date in MM/DD/YYYY format.         Completed by                                                                                                    | 9 HPAC Start Date: M M D D Y                                                                                                    | Y Y Y                                                                                                    | 10 HPAC End D                                                                                                    | Date:                                                                                                    |  |  |
| <ol> <li>Medi-Cal Screen Date: Enter the date you screened the client for Medi-Cal using the BHCS Medi-Cal Screening Tool. Please enter it in the MM/DD/YYYY format.</li> <li>LPR Date Enterd: If the client is a Legal Permanent Resident (LPR), enter the date that the client entered the United States.</li> <li>HPAC Legal Status: Enter 'C' if the client is a citizen; or "L" if the client is a legal permanent resident and living in the US for at least five years. Otherwise, enter "N" . NOTE: This does not necessarily mean the client is undocumented. The 'N' will also include documented people who do not meet the above criteria (<i>e.g. People with work visas, student visas, and LPR's who resided in the US less than five years.</i>)</li> <li>Status Verified: This field is a read-only field. If this field already says yes, it means that client's legal status has already been verified. If it is blank, then please collect verification of legal status and identity from the client.</li> <li>HPAC Monthly Income: Enter the client's Monthly Income.</li> <li>HPAC Monthly Size: Enter the number of dependent family members that the client's monthly income supports (Minimum of 1). This mumber will help us determine the client's percentage of poverty.</li> <li>HPAC Mother's Maiden: Enter client's mother's maiden name.</li> <li>HPAC Health Home: Allow clients to select their desired Health Home.</li> <li>HPAC End Date: Enter a date one year from the HPAC Start Date in MM/DD/YYYY format. (NOTE: ALWAYS ENTER LEADING ZEROS – 01/01/2011).</li> <li>HPAC End Date: Enter a date one year from the HPAC Start Date in MM/DD/YYYY format.</li> <li>MOTE: ALL FIELDS MUST BE ENTERED IN UPPER CASE!!!</li> <li>Completed by</li></ol>                                                                                                    | NOTE: AL                                                                                                    | L FIELDS MUST B                                                                                                    | E ENTERED IN UP                                                                                                    | PER CASE!!!                                                                                                    |  |  |
| <ol> <li>LPR Date Enterd: If the client is a Legal Permanent Resident (LPR), enter the date that the client entered the United States.</li> <li>HPAC Legal Status: Enter 'C' if the client is a citizen; or "L" if the client is a legal permanent resident and living in the US for at least five years. Otherwise, enter 'N". NOTE: This does not necessarily mean the client is undocumented. The 'N' will also include documented people who do not meet the above criteria (<i>e.g. People with work visas, student visas, and LPR's who resided in the US less than five years.</i>)</li> <li>Status Verified: This field is a read-only field. If this field already says yes, it means that client's legal status has already been verified. If it is blank, then please collect verification of legal status and identity from the client's legal status has already been verified. If it is blank, then please collect verification of legal status and identity from the client's legal status has already been verified. If it is blank, then please collect verification of legal status and identity from the client's legal status has already been verified. If it is blank, then please collect verification of legal status and identity from the client's legal status has already been verified. If it is blank, then please collect verification of legal status and identity from the client's legal status has already been verified. If it is blank, then please collect verification of legal status and identity from the client's legal status has already been verified. If it is blank, then please collect verification of legal status and identity from the client's legal status has already been verified. If it is blank, then please collect verification of legal status and identity from the client's legal status has already been verified. If the client is a client's mother's matcher is percentage of poverty.</li> <li>HPAC Mother's Maiden: Enter client's mother's maiden name.</li> <li>HPAC Start Date: Enter the date you are registering client for HealthP</li></ol>                | <ol> <li>Medi-Cal Screen Date: Enter the date you screened the client for Medi-Cal using the BHCS Medi-Cal Screening Tool. Please<br/>enter it in the MM/DD/YYYY format</li> </ol>                                                                                                    |                                                                                                    |                                                                                                    |                                                                                                    |  |  |
| <ol> <li>HPAC Legal Status: Enter 'C' if the client is a citizen; or "L" if the client is a legal permanent resident and living in the US for at least five years. Otherwise, enter "N" . NOTE: This does not necessarily mean the client is undocumented. The 'N' will also include documented people who do not meet the above criteria (<i>e.g. People with work visas, student visas, and LPR's who resided in the US less than five years.</i>)</li> <li>Status Verified: This field is a read-only field. If this field already says yes, it means that client's legal status has already been verified. If it is blank, then please collect verification of legal status and identity from the client.</li> <li>HPAC Monthly Income: Enter the client's Monthly Income.</li> <li>HPAC Family Size: Enter the number of dependent family members that the client's monthly income supports (Minimum of 1). This number will help us determine the client's mother's maiden name.</li> <li>HPAC Mother's Maiden: Enter client's mother's maiden name.</li> <li>HPAC Health Home: Allow clients to select their desired Health Home.</li> <li>HPAC Start Date: Enter the date you are registering client for HealthPAC in MM/DD/YYYY format. (NOTE: ALWAYS ENTER LEADING ZEROS – 01/01/2011).</li> <li>HPAC End Date: Enter a date one year from the HPAC Start Date in MM/DD/YYYY format.</li> <li>MOTE: ALL FIELDS MUST BE ENTERED IN UPPER CASE!!!</li> </ol>                                                                                                    | <ol> <li>LPR Date Enterd: If the client is a Legal Permanent Resident (LPR), enter the date that the client entered the United States.</li> </ol>                                                                                                    |                                                                                                    |                                                                                                    |                                                                                                    |  |  |
| <ul> <li>5. HPAC Monthly Income: Enter the client's Monthly Income.</li> <li>6. HPAC Family Size: Enter the number of dependent family members that the client's monthly income supports (Minimum of 1). This number will help us determine the client's percentage of poverty.</li> <li>7. HPAC Mother's Maiden: Enter client's mother's maiden name.</li> <li>8. HPAC Health Home: Allow clients to select their desired Health Home.</li> <li>9. HPAC Start Date: Enter the date you are registering client for HealthPAC in MM/DD/YYYY format. (NOTE: ALWAYS ENTER LEADING ZEROS – 01/01/2011).</li> <li>10. HPAC End Date: Enter a date one year from the HPAC Start Date in MM/DD/YYYY format.</li> <li>NOTE: ALL FIELDS MUST BE ENTERED IN UPPER CASE!!!</li> </ul>                                                                                                    | <ol> <li>HPAC Legal Status: Enter 'C' if the clien<br/>least five years. Otherwise, enter "N" . NO<br/>include documented people who do not me<br/>in the US less than five years.)</li> <li>Status Verified: This field is a read-only<br/>verified. If it is blank, then please collect to</li> </ol> | t is a citizen; or "L<br>DTE: This does no<br>et the above criteri<br>field. If this field a<br>verification of legal | " if the client is a lep<br>of necessarily mean<br>ia (a.g. People with<br>already says yes, it n<br>I status and identity : | gal permanent resident and living in the US for at<br>the client is undocumented. The 'N' will also<br>work visas, student visas, and LPR's who resided<br>neans that client's legal status has already been<br>from the client. |  |  |
| <ul> <li>IPAC Failing Size. Enter the full of or dependent failing members that the cheft's mother's members that the cheft's mother's maiden is supports (withinfinite of 1). This number will help us determine the client's percentage of poverty.</li> <li>HPAC Mother's Maiden: Enter client's mother's maiden name.</li> <li>HPAC Health Home: Allow clients to select their desired Health Home.</li> <li>HPAC Start Date: Enter the date you are registering client for HealthPAC in MM/DD/YYYY format. (NOTE: ALWAYS ENTER LEADING ZEROS – 01/01/2011).</li> <li>HPAC End Date: Enter a date one year from the HPAC Start Date in MM/DD/YYYY format.</li> <li>NOTE: ALL FIELDS MUST BE ENTERED IN UPPER CASE!!!</li> <li>Completed by Date</li></ul>                                                                                                    | <ol> <li>HPAC Monthly Income: Enter the client'</li> <li>HPAC Family Size: Enter the number of a</li> </ol>                                                                                                    | s Monthly Income.                                                                                                    |                                                                                                    | nt's monthly income sumparts Ofininum of 1)                                                                                                    |  |  |
| <ol> <li>HPAC Mother's Maiden: Enter client's mother's maiden name.</li> <li>HPAC Health Home: Allow clients to select their desired Health Home.</li> <li>HPAC Start Date: Enter the date you are registering client for HealthPAC in MM/DD/YYYY format. (NOTE: ALWAYS ENTER LEADING ZEROS – 01/01/2011).</li> <li>HPAC End Date: Enter a date one year from the HPAC Start Date in MM/DD/YYYY format.<br/>NOTE: ALL FIELDS MUST BE ENTERED IN UPPER CASE!!!</li> <li>Completed by Date</li> </ol>                                                                                                    | <ol> <li>HIFAG Failing Size: Enter the number of C<br/>This number will help us determine the clie</li> </ol>                                                                                                    | ent's percentage of                                                                                                   | poverty.                                                                                                    | at a montainy income supports (Minimum 011).                                                                                                    |  |  |
| <ol> <li>HPAC Health Home: Allow clients to select their desired Health Home.</li> <li>HPAC Start Date: Enter the date you are registering client for HealthPAC in MM/DD/YYYY format. (NOTE: ALWAYS ENTER LEADING ZEROS – 01/01/2011).</li> <li>HPAC End Date: Enter a date one year from the HPAC Start Date in MM/DD/YYYY format.<br/>NOTE: ALL FIELDS MUST BE ENTERED IN UPPER CASE!!!</li> <li>Completed by Date</li> </ol>                                                                                                    | 7. HPAC Mother's Maiden: Enter client's n                                                                                                    | nother's maiden na                                                                                                    | me.                                                                                                    |                                                                                                    |  |  |
| ENTER LEADING ZEROS – 01/01/2011).      HPAC End Date: Enter a date one year from the HPAC Start Date in MM/DD/YYYY format.      NOTE: ALL FIELDS MUST BE ENTERED IN UPPER CASE!!!      Completed by     Date Date 10-19-11                                                                                                    | <ol> <li>HPAC Health Home: Allow clients to sel</li> <li>HPAC Start Date: Enter the date year are</li> </ol>                                                                                                    | ect their desired He                                                                                                  | ealth Home.<br>or HealthDAC in MO                                                                                            | MDD/VVVV format NOTE AT WAVS                                                                                                    |  |  |
| 10. HPAC End Date: Enter a date one year from the HPAC Start Date in MM/DD/YYYY format.     NOTE: ALL FIELDS MUST BE ENTERED IN UPPER CASE!!!  Completed by Date Date                                                                                                    | ENTER LEADING ZEROS – 01/01/201                                                                                                    | l).                                                                                                    | or result for it MI                                                                                                    | WOLLALWAID                                                                                                    |  |  |
| NOTE: ALL FIELDS MUST BE ENTERED IN UPPER CASE!!!           Completed by                                                                                                    | 10. HPAC End Date: Enter a date one year fr                                                                                                    | om the HPAC Star                                                                                                    | t Date in MM/DD/Y                                                                                                    | YYY format.                                                                                                    |  |  |
| Completed by Date<br>10-19-11                                                                                                    | NOTE: ALL FIELDS MUST BE ENTERED IN UPPER CASE!!!                                                                                                    |                                                                                                    |                                                                                                    |                                                                                                    |  |  |
|                                                                                                    | Completed by                                                                                                    |                                                                                                    |                                                                                                    | Date                                                                                                    |  |  |

## **Appendix 14: Help**

For questions about the HealthPAC benefits or services, or the collection of client data to meet the HealthPAC rules please contact Provider Relations at (800) 878-1313.

For Technical Support of the INSYST screens, please contact the BHCS Help Desk at (510) 567-8181.

# Appendix 15: Health Home Selection

| Health Home Name                                 | Address                              | City        | Health Home Code |
|--------------------------------------------------|--------------------------------------|-------------|------------------|
| Highland Hospital & Clinics                      | 1411 East 31st Street                | San Leandro | AMC1             |
| Winton Wellness Center                           | 24100 Amador Street, Suite 250       | Hayward     | AMC2             |
| Eastmont Wellness Center                         | 6955 Foothill Boulevard              | Oakland     | AMC3             |
| Newark Wellness Center                           | 6066 Civic Terrace Avenue            | Newark      | AMC4             |
| Asian Health Services - Main                     | 818 Webster Street                   | Oakland     | AHS1             |
| Adult Medical Services at Hotel Oakland          | 275 14th Street                      | Oakland     | AHS2             |
| Frank Kiang Medical Center                       | 250 East 18th Street, 2nd Floor      | Oakland     | AHS3             |
| Axis Community Health - Livermore Site           | 3311 Pacific Avenue                  | Livermore   | ACH1             |
| Axis Community Health - Pleasanton Site          | 4361 Railroad Avenue                 | Pleasanton  | ACH2             |
| Save a Life Wellness Center                      | 2580 San Pablo Avenue                | Oakland     | HCI1             |
| Clinica Alta Vista                               | 1515 Fruitvale Avenue                | Oakland     | LCR1             |
| La Clinica de la Raza - Transit Village          | 3451 East 12th Street                | Oakland     | LCR2             |
| San Antonio Neighborhood Health Center           | 10320 International Boulevard        | Oakland     | LCR3             |
| Berkeley Primary Care Access Clinic              | 2001 Dwight Way                      | Berkeley    | LMC1             |
| Downtown Oakland Clinic (DOC)                    | 616 16th Street                      | Oakland     | LMC2             |
| Howard Daniel Clinic                             | 9933 MacArthur Boulevard             | Oakland     | LMC3             |
| LifeLong Medical Care - East Oakland             | 10700 MacArthur Boulevard, Suite 14B | Oakland     | LMC4             |
| Over 60 Health Center                            | 3260 Sacramento Street               | Berkeley    | LMC5             |
| West Berkeley Family Practice                    | 2031 6th Street                      | Berkeley    | LMC6             |
| Native American Health Center - Seven Directions | 2950 International Boulevard         | Oakland     | NAH1             |
| Tiburcio Vasquez Health Center - Hayward         | 22331 Mission Boulevard              | Hayward     | TVH1             |
| Tiburcio Vasquez Health Center - Union City      | 33255 Ninth Street                   | Union City  | TVH2             |
| Tri-City Health Center - Liberty Site            | 39500 Liberty Street                 | Fremont     | TCH1             |
| Tri-City Health Center - Mowery Site             | 2299 Mowery Avenue                   | Fremont     | TCH2             |
| Tri-City Health Center - State Street Site       | 39184 State Street                   | Fremont     | TCH3             |
| A. J. Thomas Medical Clinic                      | 10615 East International Boulevard   | Oakland     | WOH1             |
| East Oakland Health Center                       | 7450 East International Boulevard    | Oakland     | WOH2             |
| West Oakland Health Center                       | 700 Adeline Street                   | Oakland     | WOH3             |
| William Byron Rumford Medical Clinic             | 2960 Sacramento Street               | Berkeley    | WOH4             |